### ♥ ♥

一年一度的

企业所得税年度汇算清缴申报将于本月截止,别忘了及时履行申报义务。

以下操作流程以居民企业 (查账征收)企业所得税年度申报为例

一、登录网址

国家税务总局厦门市税务局网址:

http://xiamen.chinatax.gov.cn/,点击左上角"厦门市电子税务局"登陆。

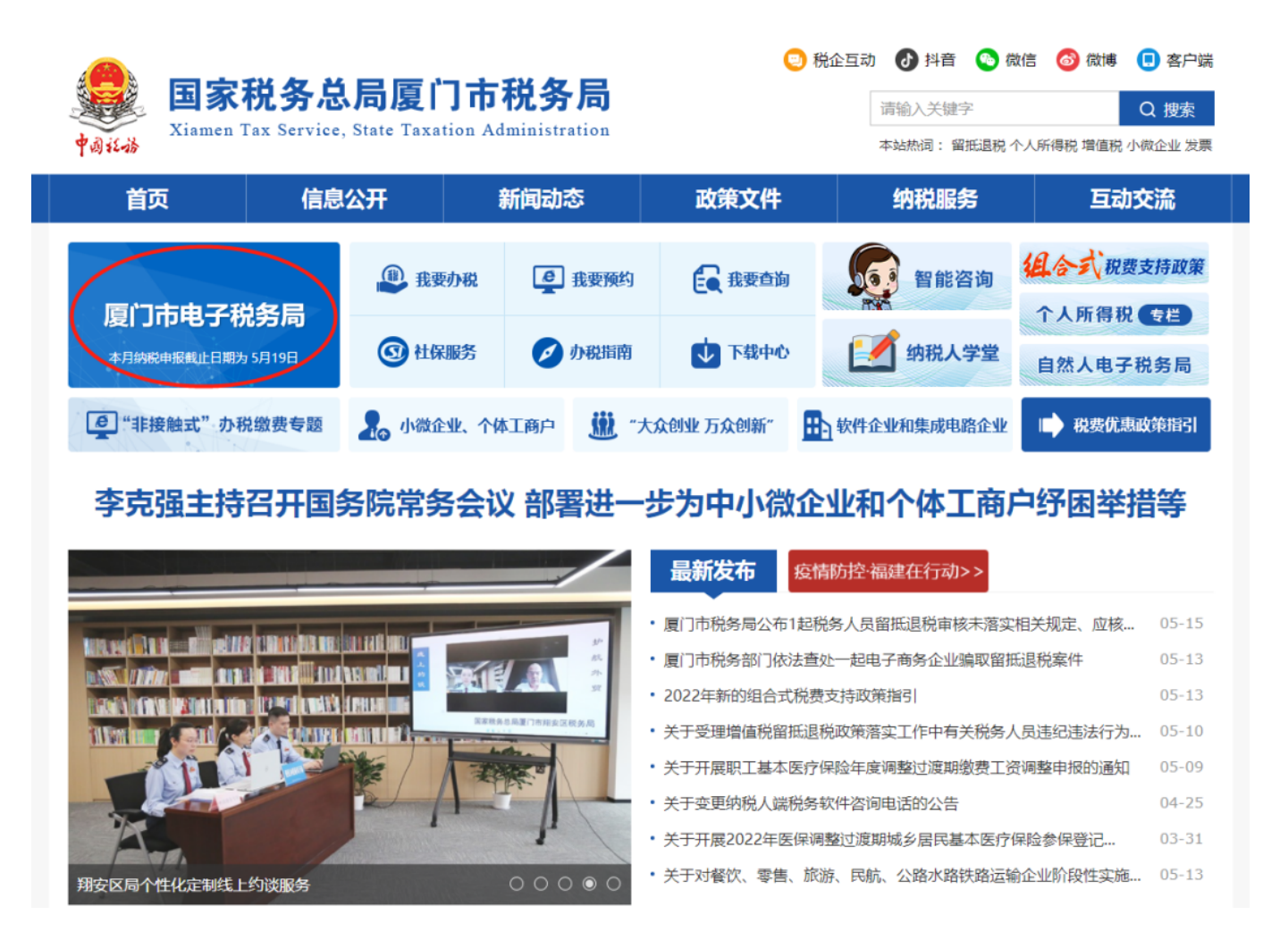

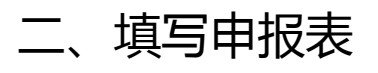

# 选择"我要办税"——"税费申报及缴纳"——"按期应申报",点击填写申报表,开始企业所得税年度申报。

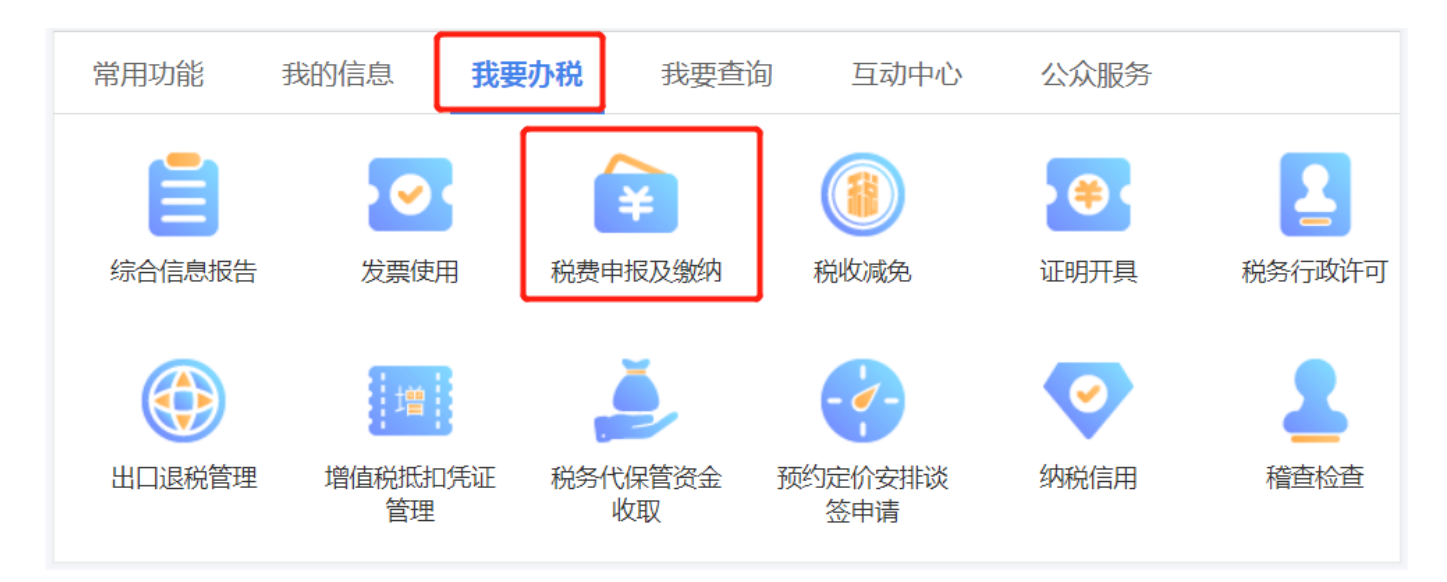

| <ul> <li>税费申报及缴纳 ▲ 主页</li> <li>● 申报税(费)清册 →</li> </ul> |                                             | 按期应申报                                 |        |            |            |            |  |       |   |  |  |
|--------------------------------------------------------|---------------------------------------------|---------------------------------------|--------|------------|------------|------------|--|-------|---|--|--|
| 按期应申报                                                  | 申报月份: 2022-05 如需申报往期财务报表或更正财务报表,请手动修改此申报月份。 |                                       |        |            |            |            |  |       |   |  |  |
| 其他申报                                                   | 税费申                                         | 报                                     |        |            |            |            |  |       |   |  |  |
| 逾期申报                                                   | 序号                                          | 号 征收项目 征收品目 税(费)款所属 税(费)款所属 申报期限 申报日期 |        |            |            |            |  |       |   |  |  |
| 企业所得税和财产行为税纳                                           | 1                                           | 增值税及附加税费申报表(一般纳税人<br>适用)              |        | 2022-04-01 | 2022-04-30 | 2022-05-19 |  | 填写申报表 | 0 |  |  |
| 祝中10表(十一祝)                                             | 2                                           | 居民企业(查账征收)企业所得税年<br>度申报               | 应纳税所得额 | 2021-01-01 | 2021-12-31 | 2022-05-31 |  | 填写申报表 | 0 |  |  |
| ◎ 税费缴纳 ∨                                               | 3                                           | 关联业务往来年度报告申报                          | 应纳税所得额 | 2021-01-01 | 2021-12-31 | 2022-05-31 |  | 填写申报表 | 0 |  |  |
| <ul> <li>● 社会保险费</li> </ul>                            | 4                                           | 印花税                                   | 购销合同   | 2022-04-01 | 2022-04-30 | 2022-05-19 |  | 填写申报表 | 0 |  |  |
|                                                        |                                             |                                       |        |            |            |            |  |       |   |  |  |

# 三、选择申报入口

企业所得税年度申报网报系统设置了一般企业、小型微利企业、一键零申报三个入口,企业可以根据自身情况选择。

| 企业所得税年度申报A | 类      |            |            | 一般企业  小型成利企业  一键零申服         |
|------------|--------|------------|------------|-----------------------------|
|            |        |            | 企业所得       | 税年度纳税申报表                    |
| 约          | 税人基本信息 |            |            |                             |
| 约          | 税人名称   |            |            | 纳税人识别号                      |
| । इत्ता    | 属时期    |            |            |                             |
| 税計         | 款所属期起止 | 2021-01-01 | 2021-12-31 | ( 税款所屬时期起止分别为每年第1天和每年最后1天 ) |

一般企业(适用对象:适合于所有查账征收的纳税人填报):

第一步:进入填写《A00000企业所得税年度年度纳税申报基础信息表》。

| 所得税年度纳税申报基础信息                  | 表              |                 |          |                                  |        | 保存    | 获取初始  |
|--------------------------------|----------------|-----------------|----------|----------------------------------|--------|-------|-------|
|                                |                | 企业所得税年度纳税       | 的中报基础信息表 |                                  |        |       |       |
| 基本经营情况(* 为必填项)                 |                |                 |          |                                  |        |       |       |
| ★101纳税申报企业类型(填写代码)             | 230.总机构 ( 省内 ) |                 | •        | • 102分支机构就地纳税比例(%)               |        |       | 0.00% |
| *103资产总额( <b>填写平均值,单位:万元</b> ) | 382.42         |                 |          | *104从业人数(填写平均值,单位:人) 1           |        |       |       |
| 105所厦国民经济行业(填写代码)              | 5132 服装批发      |                 | •        | *106从事国家限制或禁止行业 🔍 是 🖲 否          |        |       |       |
| *107适用会计准则或会计制度(填写代码)          | 110 企业会计准则般企   | 4下              | •        | *108采用一般企业财务报表档式(2019年版)         | ● 是 ◎  | 否     |       |
| *109小型微利企业                     | ● 是 ◎ 否        |                 |          | *110上市公司                         | 是(□坝   | 内□境外) | ☑ 否   |
| 有关涉税事项情况(存在或者发生下列事项的           | 1必填)           |                 |          |                                  |        |       |       |
| 201从事股权投资业务                    | □是             |                 | 202      | 2存在境外关联交易                        | □是     |       |       |
|                                | 203-1选择采用的增    | 意外所得抵免方式        | •        | 分国 ( 地区 ) 不分项 🔍 不分国 ( 地区 ) 不分项 🖗 | ·<br>否 |       |       |
| 203項外所得信息.                     | 203-2新增填外直接    | 203-2新増環外直接投资信息 |          | □是 (产业类别: ◎旅游业 ◎現代服务业 ◎高新技术产业)   |        |       |       |

温馨提醒:点击右上角获取初始化数据,将基础信息表的数据回到初始状态。

第二步:

保存完基础信息表后,进入表单填报界面,企业可根据实际情况需求勾选相应的表 单进行填写。

|         | 正亚州行杭牛皮羽杭中政农埠政农中        |          |
|---------|-------------------------|----------|
| 表单编号    | 表单名称                    | 是否填报     |
| A000000 | 企业所得税年度纳税申报基础信息表        | <u>~</u> |
| A100000 | 中华人民共和国企业所得税年度纳税申报表(A类) | <u>~</u> |
| A101010 | 一般企业收入明细表               | <u>~</u> |
| A101020 | 金融企业收入明细表               |          |
| A102010 | 一般企业成本支出明细表             | <u>~</u> |
| A102020 | 金融企业支出明细表               |          |
| A103000 | 事业单位、民间非营利组织收入、支出明细表    |          |
| A104000 | 期间费用明细表                 | <u>~</u> |
| A105000 | 纳税调整项目明细表               |          |
| A105010 | 视同销售和房地产开发企业特定业务纳税调整明细表 |          |
| A105020 | 未按权责发生制确认收入纳税调整明细表      |          |
| A105030 | 投资收益纳税调整明细表             |          |
| A105040 | 专项用途财政性资金纳税调整明细表        |          |
| A105050 | 职工薪酬支出及纳税调整明细表          | <u>~</u> |
| A105060 | 广告费和业务宣传费等跨年度纳税调整明细表    |          |
| A105070 | 捐赠支出及纳税调整明细表            |          |
| A105080 | 资产折旧、摊销及纳税调整明细表         |          |
| A105090 | 资产损失税前扣除及纳税调整明细表        |          |
|         |                         |          |

**今小艇俱销生度纳销中据主持据主单** 

# 勾选好表单,点击"下一步"来到正式的申报表填写界面。

| 企业所得税年度申报A类                  | 暂存 保存 查看PDF 上一步 申版 | 单表重置 重置 附送资料 |                                           |      |  |  |  |  |  |  |
|------------------------------|--------------------|--------------|-------------------------------------------|------|--|--|--|--|--|--|
| 报表列表                         |                    |              |                                           |      |  |  |  |  |  |  |
| 《封面》                         |                    |              |                                           |      |  |  |  |  |  |  |
| 《A000000企业基础信息表》             | 行次                 | 奥别           | 项目                                        | 金額   |  |  |  |  |  |  |
| 《A100000中华人民共和国企业所得税年度纳      | 1                  |              | 一、营业收入(填写A101010\101020\103000)           | 0.00 |  |  |  |  |  |  |
| 税申报表(A类)》                    | 2                  |              | 減:营业成本(填写A102010\102020\103000)           | 0.00 |  |  |  |  |  |  |
| 《4101010—船公山收入服佣麦》           | 3                  |              | 减:脱金及附加                                   | 0.00 |  |  |  |  |  |  |
| PUDIDIO WELLING (ADMAS)      | 4                  | 4            | 减:销售费用(填写A104000)                         | 0.00 |  |  |  |  |  |  |
| 《A102010一般企业成本支出明细表》         | 5                  |              | 减:管理费用(填写A104000)                         | 0.00 |  |  |  |  |  |  |
| 《A104000期间费田明细表》             | 6                  |              | 减:财务费用(填写A104000)                         | 0.00 |  |  |  |  |  |  |
| fires record-1994.13-bunders | 7                  | 利润总额计算       | 减;资产减值损失                                  | 0.00 |  |  |  |  |  |  |
| 《A105000纳税调整项目明细表》           | 8                  |              | 加:公允价值变动收益                                | 0.00 |  |  |  |  |  |  |
| 《A105050职工薪酬支出及纳税调整明细表》      | 9                  |              | 加:投资收益                                    | 0.00 |  |  |  |  |  |  |
|                              | 10                 |              | 二、营业利润(1-2-3-4-5-6-7+8+9)                 | 0.00 |  |  |  |  |  |  |
| 《A106000企业所得税弥补亏损明细表》        | 11                 |              | 加:营业外收入(填写A101010\101020\103000)          | 0.00 |  |  |  |  |  |  |
| 《A107040减免所得税优惠明细表》          | 12                 |              | 減:营业外支出(填写A102010\102020\103000)          | 0.00 |  |  |  |  |  |  |
|                              | 13                 |              | 三、利润总额(10+11-12)                          | 0.00 |  |  |  |  |  |  |
|                              | 14                 |              | 减:境外所得(填写A108010)                         | 0.00 |  |  |  |  |  |  |
|                              | 15                 |              | hn (())()()()()()()()()()()()()()()()()() | 0.00 |  |  |  |  |  |  |

勾选的表单统一在左侧"报表列表"中展示,填报过程中可任意切换表单。提交申报前,需要退出系统或者返回上一步的,点击申报表右上角的"暂存"或"保存"按钮保存所有表单数据;

温馨提醒:

1.申报界面右上方的按钮功能。"暂存"不进行申报数据的校验,数据校验有误的 情况下仍可以保存;"保存"则会进行申报数据的校验,数据校验有误的情况下不 可以保存;"单表重置"是对当前所在的表单数据进行重置,回到初始状态;"重 置"则是将所有表单的数据均还原至初始状态,纳税人申报过程中可按照需求进行 选择;

2.网报系统的检验提示功能。填报数据后,系统会实时自动校验,左侧表单将显示 该表单的错误数量,对应栏次分别用橘色、黄色标底提示,其中橘色标底提示为温 馨提醒,若确认申报数据无误则无需修改,可直接保存提交申报;黄色标底提示为 申报逻辑校验有误,需核实填报数据是否有误并修改,直至校验通过才可保存提交 申报。申报界面的右上方显示数据校验提醒原因。

橘色——温馨提醒:

| 报表列表                   |  |    |                      | 一般企业成本支出明细表 | 書单位填报的主营业务成本<0, 请确认是否填<br>报准确! |
|------------------------|--|----|----------------------|-------------|--------------------------------|
| 《封面》                   |  |    |                      |             |                                |
| 《A00000企业基础信息表》        |  | 行次 |                      | 项目          | 金額                             |
| 《410000由化人民共和国公业航得税任应纳 |  | 1  | 一、营业成本(2+9)          |             | -100,000.00                    |
| 税申报表(A类)》              |  | 2  | (一)主常业务成本(3+5+6+7+8) |             | -100,000.00                    |
| 《4101010、約1公司研末》       |  | 3  | 1.销售商品成本             |             | 贵单位填报的主营业务成本 < 0 , 请确认是否填报准确 ! |
| 《A101010—假证当论《明建进发》    |  | 4  | 其中:非货币性资产交换成本        |             | -100,000.00                    |
| 《A102010一般企业成本支出明细表》   |  | 5  | 2.提供劳务成本             |             | 0.00                           |
| 《A104000期间费用明细表》       |  | 6  | 3.建造合同成本             |             | 0.00                           |
|                        |  | 7  | 4.让渡资产使用权成本          |             | 0.00                           |

### 黄色——申报逻辑校验有误:

| 报表列表                                 | ۲ | 期间费用明细表 |                |           |         |                 |                              | 表A105050第133<br>应大于等于表A10 | 宁第1列[合计账载金额]【0】<br>4000第1行第1列+第1行第3 |
|--------------------------------------|---|---------|----------------|-----------|---------|-----------------|------------------------------|---------------------------|-------------------------------------|
| 《封面》                                 |   |         |                |           |         |                 |                              | 99max [20000]             | •                                   |
| 《A000000企业基础信息表》                     |   | -       |                | 销售费用      | 其中:境外支付 | 管理费用            | 其中:境外支付                      | 财务费用                      | 其中:境外支付                             |
| 《A100000中华人民共和国企业所得税年度纳<br>税申报表(A类)》 |   | 130     | 人 現日           | 1         | 2       | 3               | 4                            | 5                         | 6                                   |
|                                      |   | 1       | 一、职工薪酬         | 10,000.00 | *       | 10,000.00       | *                            | *                         | *                                   |
| 《A101010一般企业收入明细表》                   |   | 2       | 二、劳务费          | 0.00      | 0.00    | 表A105050第13行第18 | ][合计账载金额]【0】应 <del>点</del> 3 | 等于表A104000第1行第1列          | +第1行第3列金額【20000                     |
|                                      |   | 3       | 三、咨询顾问费        | 0.00      | 0.00    | 0.00            | 0.00                         | *                         | *                                   |
| 《A102010一般企业成本支出明细表》                 | 0 | 4       | 四、业务招待费        | 0.00      | *       | 0.00            | *                            | *                         | *                                   |
| 《A104000時回塘田8個主》                     | 0 | 5       | 五、广告書和业务宣传書    | 0.00      | *       | 0.00            | *                            | *                         | *                                   |
| 《A104000期间资用明础表》                     |   | 6       | 六、佣金和手续删       | 0.00      | 0.00    | 0.00            | 0.00                         | 0.00                      | 0.0                                 |
| 《A105000纳税调整项目明细表》                   |   | < 7     | 七、资产折旧摊销费      | 0.00      | *       | 0.00            | *                            | *                         | *                                   |
| 《4105050阳丁菊酬支出及幼蹈调整旧组末》              | 0 | 8       | 八、财产损耗、盘亏及毁损损失 | 0.00      | *       | 0.00            | *                            | *                         | *                                   |
| 《MI02020時二二新聞的文田(次注3)正向回回の38日55%     |   | 9       | 九。办公爵          | 0.00      | *       | 0.00            | *                            | *                         | *                                   |

第三步:全部表单填写完成保存后,点击右上角的"申报",会出现以下界面。

风险提示服务功能可为纳税人提供年度申报表与年度财务报表、其他申报信息的比 对,帮助纳税人纠正申报错误。纳税人可在提交申报前使用税收政策风险提示服务 功能对年度申报数据进行扫描,根据风险提示信息自行修改申报数据,也可以不修 改直接申报。纳税人可在提交申报前多次进行政策风险扫描、接收风险提示信息和 修改数据。

确认无误后,点击"申报"即可。

第四步:多缴税款提醒功能

申报成功后,网报系统会自动提取纳税人近三年的企业所得税年度与季度多缴数据,并提供退税申请的链接,纳税人点击后即可跳转至无纸化退税申请界面。

小型微利企业(适用对象:符合小型微利企业税收优惠的纳税人填报,减少填报收入、支出表及期间费用表):

2021年度小型微利企业条件:从事国家非限制和禁止行业,且同时符合年度应纳税 所得额不超过300万元、从业人数不超过300人、资产总额不超过5000万元等三个 条件的企业。

对小型微利企业年应纳税所得额不超过100万元的部分,减按12.5%计入应纳税所得额,按20%的税率缴纳企业所得税;对年应纳税所得额超过100万元但不超过300万元的部分,减按50%计入应纳税所得额,按20%的税率缴纳企业所得税。

点击小型微利企业入口,进入填写《A00000企业所得税年度年度纳税申报基础信息表》。保存完基础信息表后,进入表单填报界面,申报步骤即与一般企业的一致。

一键零申报

适用对象:符合以下三个条件的企业

1.非跨地区经营汇总纳税总机构;

2.税款所属年度第四季度申报时主表数据均为零;

3.非资格类企业(如高新技术企业、非营利组织等)

选择一键零申报入口,系统弹出提示"请确认收入、成本、费用是否均为零?"

点击确认后出现以下界面:

纳税人录入资产总额(该项单位为"万元")、从业人数后点击保存,进入申报表 填写界面,纳税人确认《A00000企业所得税年度年度纳税申报基础信息表》信息 无误后,点击"申报"。

#### 企业所得税年度纳税申报基础信息表

| 基本经营情况(* 为必填项)         |               |                          |              |
|------------------------|---------------|--------------------------|--------------|
| *101纳税申报企业类型(填写代码)     | 100非跨地区经营企业 🔻 | 102分支机构就地纳税比例 (%)        | 0.00%        |
| *103资产总额(填写平均值,单位:万元)  | 0.20          | *104从业人数(填写平均值,单位:人)     | 1            |
| 105所屬国民经济行业(填写代码)      | 5132 服装批发     | *106从事国家限制或禁止行业          | ◎ 是 ● 否      |
| *107适用会计准则或会计制度(填写代码)  | 200 小企业会计准则 🔻 | ★108采用一般企业财务报表格式(2019年版) | ◎ 是 ● 否      |
| *109小型微利企业             | ● 是 ◎ 否       | *110上市公司                 | 是(□境内□境外) ┛否 |
| 有关涉税事项情况 (存在或者发生下列事项时必 | (填)           |                          |              |

# 四、税款缴纳

申报成功后,系统会提示您是否需要进行关联申报,确认后会展示出"申报成功"。您可以点击"缴款",即可跳转到缴款界面进行网上扣款。

或在申报期截止日前,选择左侧菜单"清缴税款"进行开票缴款,以免产生滞纳金。

# 五、更正申报

选择"我要办税"——"税费申报及缴纳"——"更正申报",选择查询条件后, 找到对应的申报表,点击"更正申报"进入网报系统。